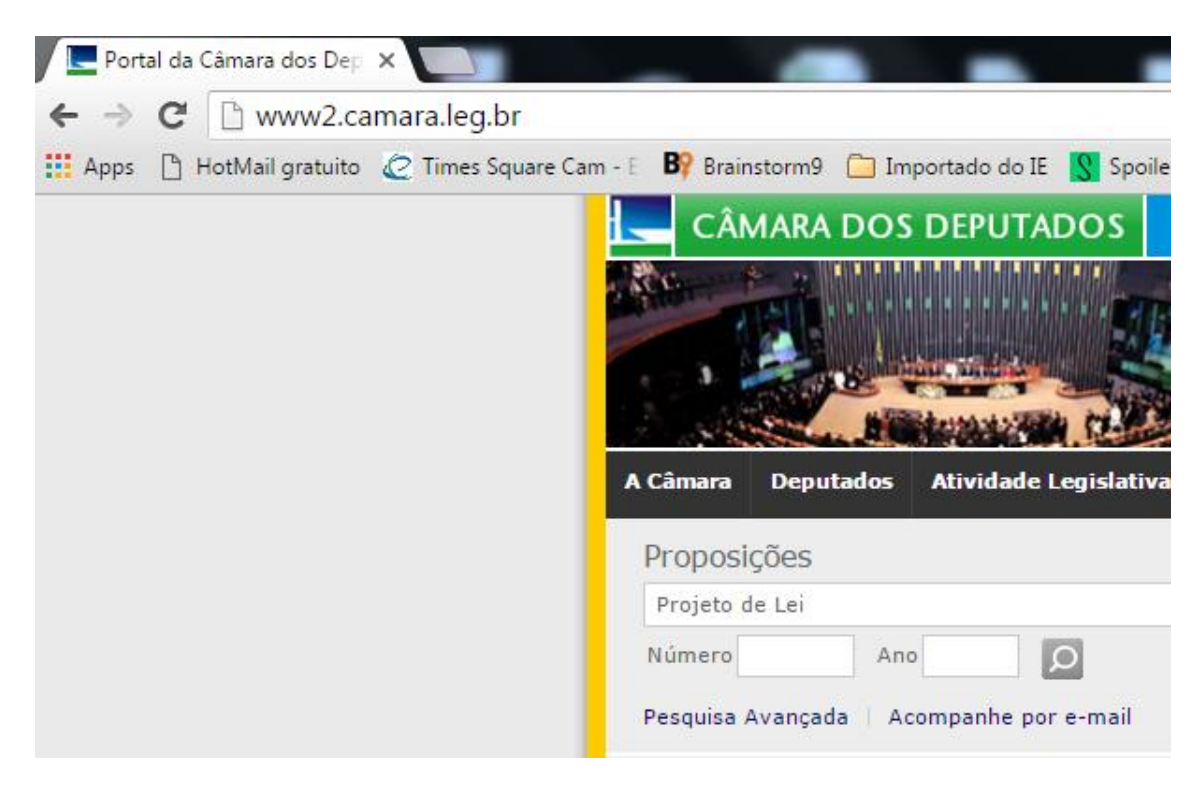

(Figura 1) Digite o endereço da Câmara dos Deputados <u>www.camara.leg.br</u>.

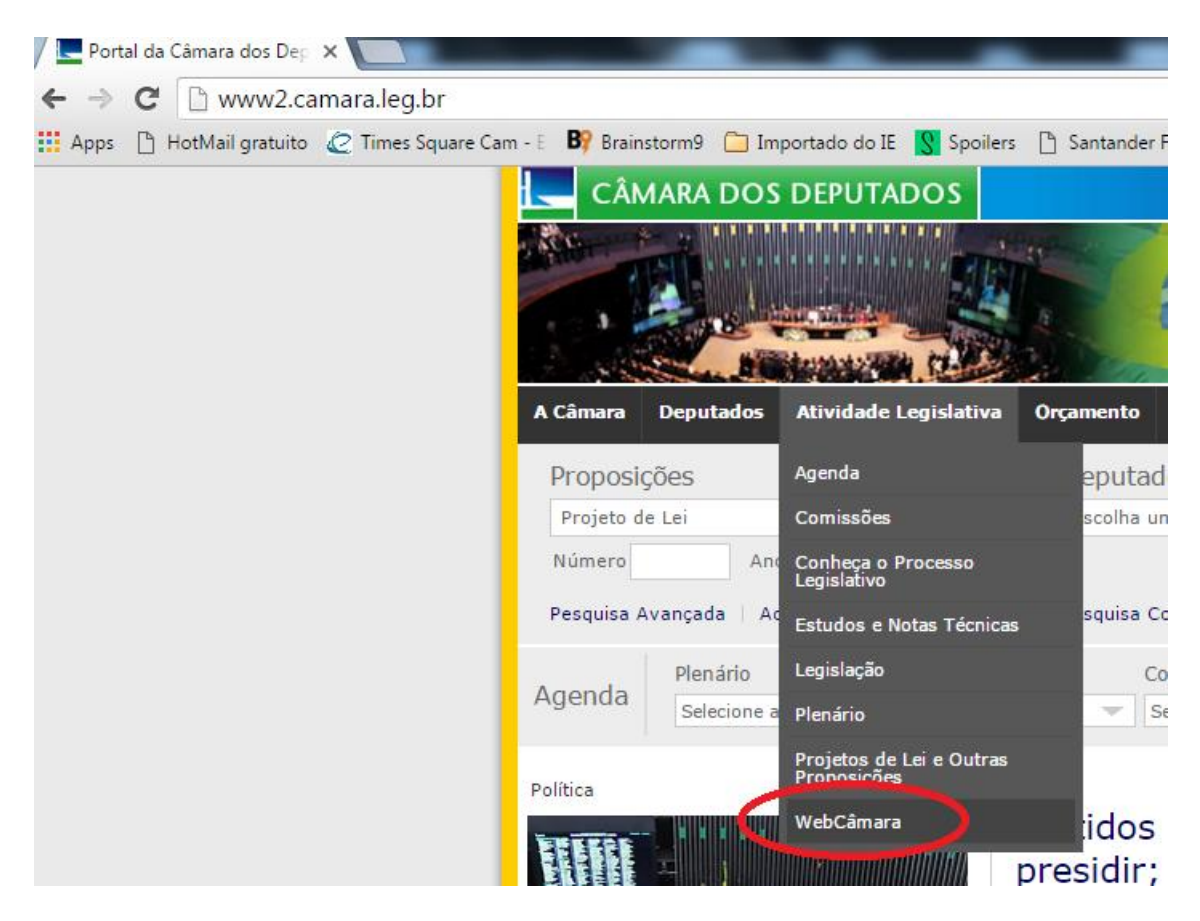

(Figura 2) Procure o serviço Webcâmara na aba "Atividade Legislativa".

|                                              |                                                                                                    | océ está aqui: Página Inicial > Atividade Le | egislativa > WebCâma | ra > Ao Vivo > Transmissões do Dia |
|----------------------------------------------|----------------------------------------------------------------------------------------------------|----------------------------------------------|----------------------|------------------------------------|
| WebCâmara                                    |                                                                                                    |                                              |                      |                                    |
| Ao Vivo<br>Rádio Câmara                      | TV Câmara                                                                                                    | Rádio Câmara                                 | f 💟 🗎 🛨              | Pesquisar                          |
| Transmissões do Dia<br>TV Câmara<br>Arquivos | Assista à TV Câmara<br>Programação                                                                                                    | Ouça a Rádio Câmara<br>Programação           | Atualizar            | Assunto                            |
| Arquivo Sonoro<br>Pesquisa Avançada          | Eventos com Transmissão a                                                                                                    | o Vivo                                       |                      | Selecione a Comissão 🔻             |
| Ajuda na reprodução<br>de vídeos -           | Eventos Previstos<br>Câmara dos deputados<br>Sessão Não Deliberativa de Debates<br>09h00 - Plenário da Câmara dos Deputados(Local Previsto) |                                              |                      | Ultimos 7 dias V<br>Enviar         |
| Webcamara                                    |                                                                                                    |                                              |                      |                                    |
|                                              | Eventos com Transmissão En<br>Nenhum evento                                                                                                 | ncerrada                                     |                      |                                    |

(Figura 3) Na página do Webcâmara é possível acompanhar as transmissões ao vivo, ver a lista de eventos previstos e os eventos com transmissões finalizadas. Caso queira pesquisar uma data específica clique em "Pesquisa Avançada".

| WebCâmara           |                                                                                |                                          |       |
|---------------------|--------------------------------------------------------------------------------|------------------------------------------|-------|
| Ao Vivo             | •                                                                              |                                          | F 💟 🔤 |
| Rádio Câmara        | Pesquisa Avançada                                                              |                                          |       |
| Transmissões do Dia |                                                                                |                                          |       |
| TV Câmara           | Dados do evento                                                                |                                          |       |
| Arquivos            | Assunto                                                                        |                                          |       |
| Arquivo Sonoro      | -                                                                              |                                          |       |
| Pesquisa Avançada   | Comissão                                                                       |                                          |       |
| Recentes            | Todas                                                                          | Ŧ                                        |       |
| Ajuda na reprodução | Tipo de Reunião                                                                |                                          |       |
| WebCâmara           | Todas                                                                          | Ŧ                                        |       |
|                     | Local                                                                          |                                          |       |
|                     | Todas                                                                          | Ŧ                                        |       |
|                     | Orador                                                                         |                                          |       |
|                     |                                                                                |                                          |       |
|                     |                                                                                |                                          |       |
|                     | Período                                                                        |                                          |       |
|                     | Periodo                                                                        |                                          |       |
|                     | Outro 🔻                                                                        |                                          |       |
|                     | Data Inicial 🛛                                                                 | Data Final 🛛                             |       |
|                     | 29/02/2016                                                                     | 29/04/2016                               |       |
|                     | Pesquisa limitada a períodos de até 36<br>Para pesquisar áudios de períodos ma | 55 dias.<br>iores, use o arquivo sonoro. |       |

(Figura 4) No formulário de "Pesquisa Avançada" é possível procurar um evento de diversas formas. Caso tenha somente a data basta colocar na data inicial e data final.

| WebCâmara                                       |                                                                                                    |    |  |
|-------------------------------------------------|----------------------------------------------------------------------------------------------------|----|--|
| Ao Vivo 👻                                       |                                                                                                    | ŧ  |  |
| Rádio Câmara                                    | Resultados de 28/04/2016 a 28/04/2016                                                                                                    |    |  |
| Transmissões do Dia                             | Exibindo de 1 a 7 de 7 encontrados                                                                                                    |    |  |
| TV Câmara                                       |                                                                                                    |    |  |
| Arquivos 🔹                                      | PLENÁRIO - Sessão Não Deliberativa de Debates                                                                                                    |    |  |
| Arquivo Sonoro                                  | Plenário da Câmara dos Deputados 🎒 🏛                                                                                                    | 1  |  |
| Pesquisa Avançada                               | Audio Vide                                                                                                    | :0 |  |
| Recentes                                        | 28/04/2016 - 10h40                                                                                                    |    |  |
| Ajuda na reprodução<br>de vídeos -<br>WebCâmara | Comissão Parlamentar de Inquérito destinada a, no prazo de 120 (cento e vinte) dias, investigar e<br>apurar as denúncias noticiadas no dia 27 de maio de 2015, sobre sete dirigentes da FIFA acusados de<br>vários crimes, incluindo fraude, suborno e formação de quadrilha, e presos na Suíça (há o<br>envolvimento de três brasileiros, conforme o Departamento de Justiça dos Estados Unidos, sendo um<br>deles José Maria Marin, ex-presidente da CBF e atual vice-presidente da instituição) – Máfia do<br>Futebol - Reunião Deliberativa<br>Deliberação de Requerimentos. |    |  |

(Figura 5) No exemplo colocamos a data 28/04/2016. Os eventos finalizados podem aparecer com os ícones de "Áudio" e "Vídeo", a falta de um dos ícones pode indicar que o evento não foi acompanhado pelo setor responsável ou que ainda não foi carregado.

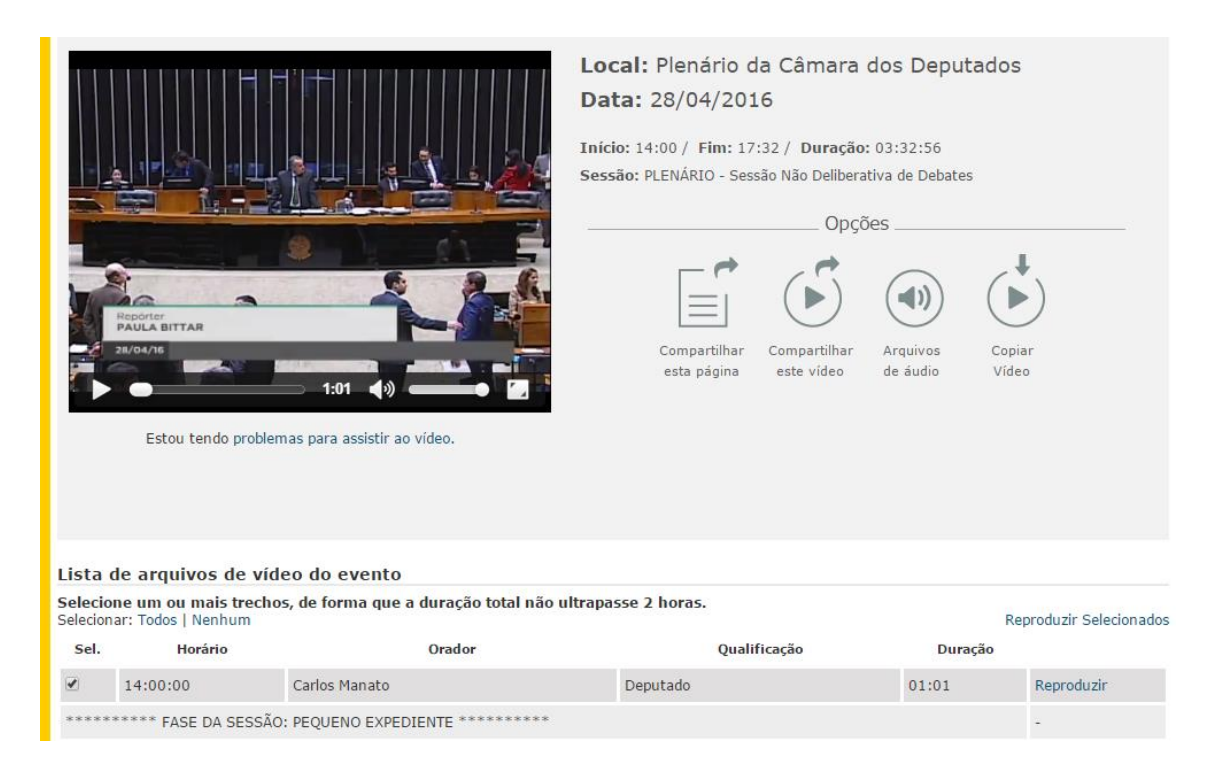

(Figura 6) Na página do evento desejado é possível realizar diversas ações: compartilhar a página nas redes sociais, compartilhar o vídeo e acessar somente o áudio (caso esteja disponível). No caso vamos mostrar como baixar um trecho específico do evento para o computador.

| Lista (                                                                                                    | de arquivos de víd   | eo do evento                                  |                  |         |            |
|----------------------------------------------------------------------------------------------------|----------------------|-----------------------------------------------|------------------|---------|------------|
| Selecione um ou mais trechos, de forma que a duração total não ultrapasse 2 horas.<br>Selecionar: Todos   Nenhum Reproduzir Selecionados |                      |                                               |                  |         |            |
| Sel.                                                                                                    | Horário              | Orador                                        | Qualificação     | Duração |            |
|                                                                                                    | 14:00:00             | Carlos Manato                                 | Deputado         | 01:01   | Reproduzir |
| *****                                                                                                    | ***** FASE DA SESSÃO | : PEQUENO EXPEDIENTE *********                |                  |         |            |
|                                                                                                    | 14:00:41             | Ronaldo Benedet                               | Deputado         | 01:22   | Reproduzir |
|                                                                                                    | 14:01:43             | Carlos Manato                                 | Deputado         | 00:25   | Reproduzir |
|                                                                                                    | 14:01:48             | Duarte Nogueira                               | Deputado Federal | 01:22   | Reproduzir |
|                                                                                                    | 14:02:50             | Carlos Manato                                 | Deputado         | 00:21   | Reproduzir |
|                                                                                                    | 14:02:52             | Heitor Schuch                                 | Deputado         | 00:33   | Reproduzir |
|                                                                                                    | 14:03:05             | Carlos Manato                                 | Deputado         | 00:22   | Reproduzir |
|                                                                                                    | 14:03:07             | Augusto Carvalho                              | Deputado         | 01:11   | Reproduzir |
|                                                                                                    | 14:03:59             | Carlos Manato                                 | Deputado         | 00:21   | Reproduzir |
|                                                                                                    | 14:04:00             | Carmen Zanotto                                | Deputado         | 01:23   | Reproduzir |
|                                                                                                    | 14:05:04             | Carlos Manato                                 | Deputado         | 00:25   | Reproduzir |
|                                                                                                    | 14:05:09             | Laerte Bessa                                  | Deputado         | 06:54   | Reproduzir |
|                                                                                                    | 14:11:43             | Carlos Manato                                 | Deputado         | 00:52   | Reproduzir |
|                                                                                                    | 14:12:16             | Luis Carlos Heinze                            | Deputado         | 05:10   | Reproduzir |
| Troca d                                                                                                    | la mesa Presidente O | Carlos Manato por Participante Pr. Marco Feli | ciano            |         | -          |

(figura 7) Selecionamos três trechos de interesse. Após escolher o(s) trecho(s) clique em "Reproduzir Selecionados". O limite dos trechos não pode passar de duas horas. Caso queira um trecho maior que duas horas será necessário dividir os arquivos sem ultrapassar o limite de duas horas.

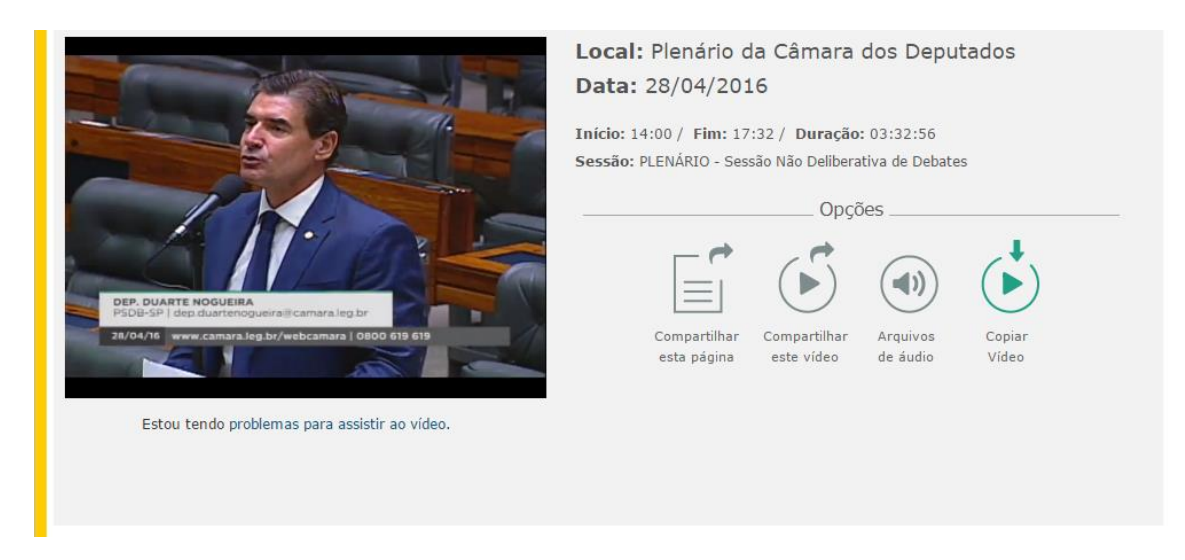

(Figura 8) Após selecionar os trechos de interesse clique em "Copiar Vídeo".

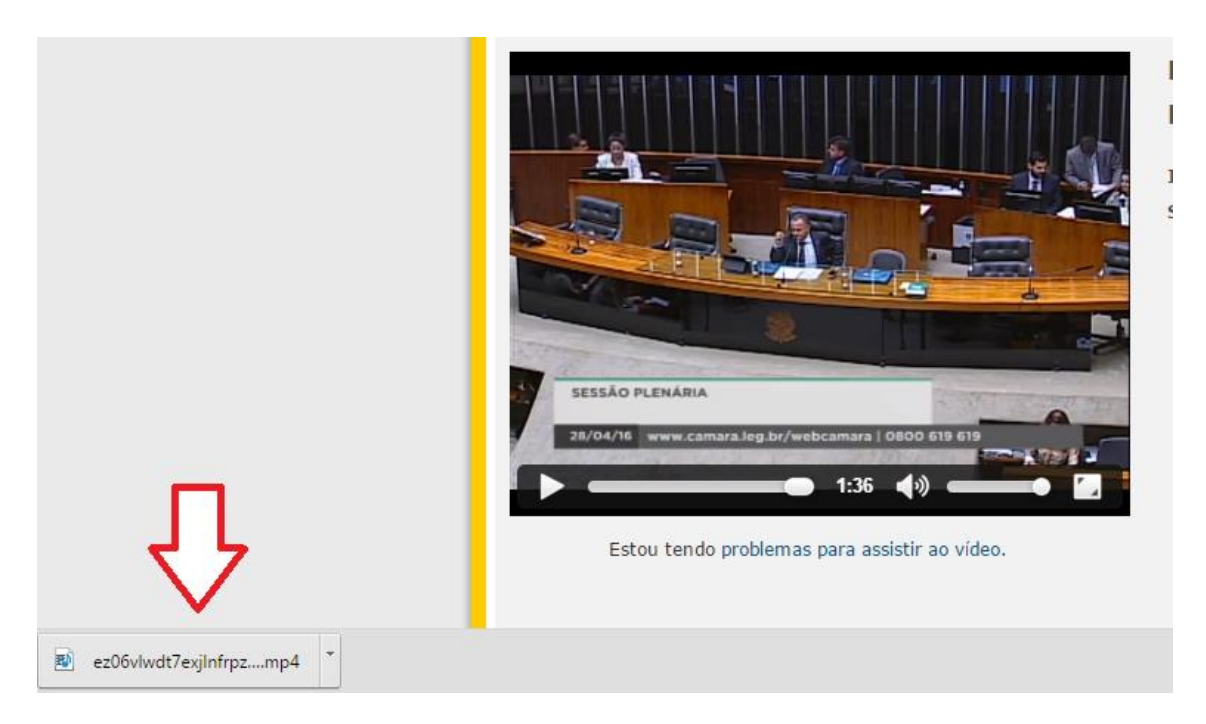

(Figura 9) O vídeo é baixado para o computador.

|                          | SESSÃO                                                | PLENÁRIA                         |
|--------------------------|-------------------------------------------------------|----------------------------------|
|                          | 28/04/16<br>Abrir<br>Sempre abrir arquivos deste tipo | www.camara.leg.br/webcamara   01 |
|                          | Mostrar na pasta<br>Cancelar                          | ndo problemas para assis         |
| 🔊 ez06vlwdt7exjInfrpzmp4 | •                                                     |                                  |

(Figura 10) Para localizar o vídeo clique na aba "Mostrar na Pasta".

| rganizar 🔻 🛛 Incluir na biblioteca 👻 🛛 Co | npartilhar com 🔻 🛛 Gravar 🔹 Nova pasta |                                          |           |          |
|-------------------------------------------|----------------------------------------|------------------------------------------|-----------|----------|
| J P_882007                                | * Nome                                 | Data de modificaç                        | Tipo      | Tamanho  |
| 🍌 p_882071                                | ez06ylwdt7exilnfrpz-yg                 | 29/04/2016 09:12                         | Vídeo MP4 | 4.672 KB |
| P_882089                                  |                                        | 101 0 11 10 10 00 10 10 10 10 10 10 10 1 |           |          |
| P_882090                                  |                                        |                                          |           |          |
| P_882340                                  |                                        |                                          |           |          |
| P_882638                                  |                                        |                                          |           |          |
| P_882638.REDECAMARA                       |                                        |                                          |           |          |
| P 883127                                  |                                        |                                          |           |          |
| P 888087                                  |                                        |                                          |           |          |

(Figura 11) O arquivo é salvo no computador no formato MP4 e pode ter o nome alterado.

Mais informações:

http://www2.camara.leg.br/atividade-legislativa/webcamara/ajuda-na-reproducao-de-videos

CENIN: Ramal 63636

Tutorial feito pelo Arquivo da TV Câmara em 29/04/2016.